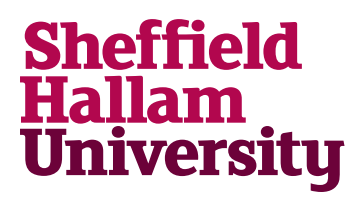

Student Download instructions for:

## Microsoft Power BI

## Instructions

- 1. Go to: <u>https://www.microsoft.com/en-us/download/details.aspx?id=58494</u>
- 2. Click Download and select 64-bit installer
- 3. Run the installer